# 給与所得控除額変更に伴う、システム設定の変更手順

平成26年度税制改正により、平成28年分から給与所得控除額の上限額が、以下の図のように段階的に引き下げられます。

|           | 左正     | )安石        | 給与所得控除額        |          |        |  |  |  |  |
|-----------|--------|------------|----------------|----------|--------|--|--|--|--|
|           | -+-+¥X |            | 平成 27 年分       | 平成 28 年分 | 平成29年分 |  |  |  |  |
| 65 万円以下   |        |            | 収入金額           | 同左       | 同左     |  |  |  |  |
| 65 万円超    | $\sim$ | 162.5 万円以下 | 65 万円          | 同左       | 同左     |  |  |  |  |
| 162.5 万円超 | $\sim$ | 180万円以下    | 収入金額×40%       | 同左       | 同左     |  |  |  |  |
| 180万円超    | $\sim$ | 360万円以下    | 収入金額×30%+18万円  | 同左       | 同左     |  |  |  |  |
| 360万円超    | $\sim$ | 660万円以下    | 収入金額×20%+54 万円 | 同左       | 同左     |  |  |  |  |
| 660万円超    | $\sim$ | 1,000万円以下  | 収入金額×10%+120万円 | 同左       | 同左     |  |  |  |  |
| 1,000万円超  | $\sim$ | 1,200万円以下  | 収入金額×5%+170万円  | 同左       | 220万円  |  |  |  |  |
| 1,200万円超  | $\sim$ | 1,500万円以下  | 収入金額×5%+170万円  | 230 万円   | 220万円  |  |  |  |  |
| 1,500万円超  |        |            | 245万円          | 230万円    | 220万円  |  |  |  |  |

## く重要>

弊社のシステム『ハイウェー for Windows』または『ささっとサラリー』を ご利用のお客様は、次ページの手順にてシステム設定の変更をお願いします。

- 1 『初期設定』の『給与計算設定』を開きます。
- 2 『給与所得税甲欄』タブをクリックします。
- 3 次の図のように、数値を変更します。

#### く変更前>

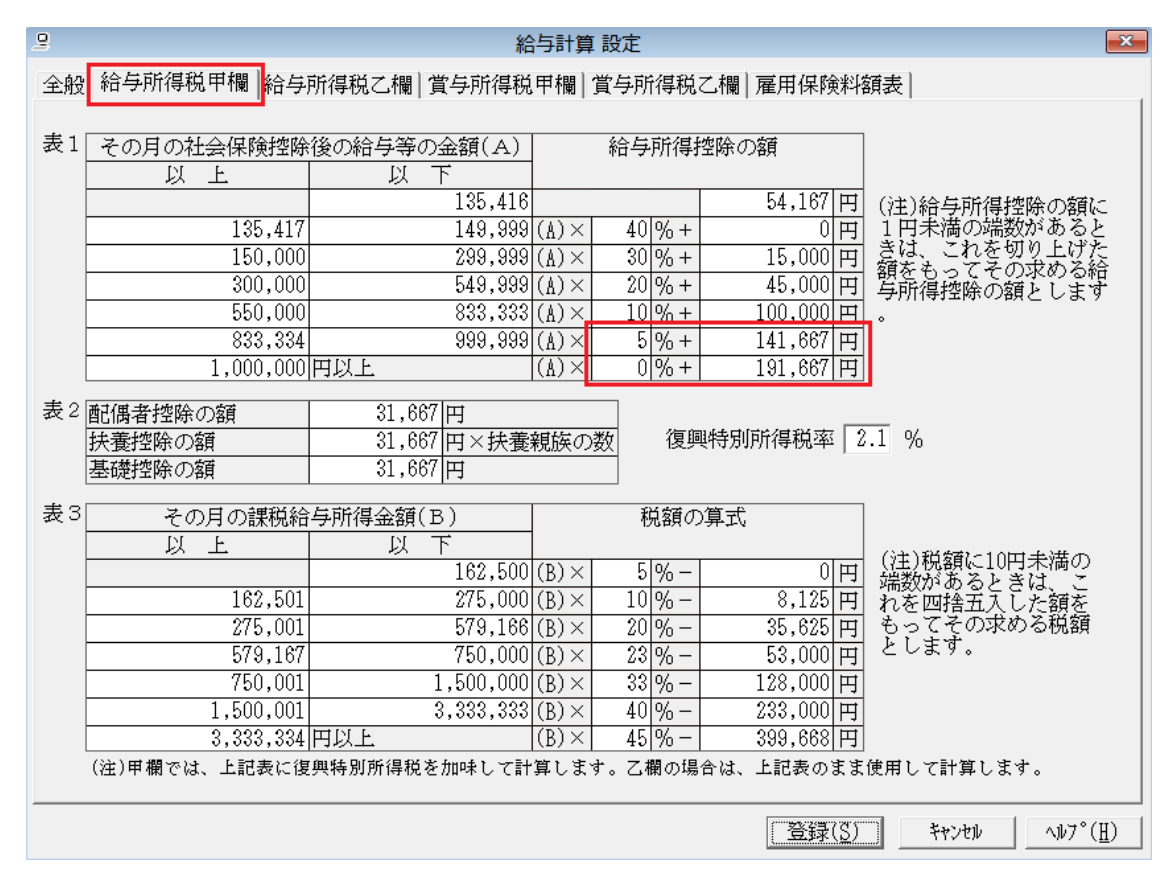

### く変更後>

| 9    | 給与計算設定               |                            |                       |        |              |                                      |  |  |  |  |  |
|------|----------------------|----------------------------|-----------------------|--------|--------------|--------------------------------------|--|--|--|--|--|
| 全般   | 給与所得税甲欄 給与]          | 祈得税乙欄│賞与所得税                | 甲欄                    | 賞与所得税; | 乙欄 雇用保険料     | 額表                                   |  |  |  |  |  |
|      |                      |                            |                       |        |              |                                      |  |  |  |  |  |
| 表1   | その月の社会保険控除           | 後の給与等の金額(A)                |                       | 給与所得打  | 空除の額         |                                      |  |  |  |  |  |
|      | 以上                   | 以下                         |                       |        |              |                                      |  |  |  |  |  |
| [    |                      | 135,416                    |                       |        | 54,167 円     | (注)給与所得控除の額に                         |  |  |  |  |  |
| [    | 135,417              | 149,999                    | $(\mathtt{A}) \times$ | 40 % + | 0円           | 1円未満の端数があると                          |  |  |  |  |  |
| [    | 150,000              | 299,999                    | $(\texttt{A}) \times$ | 30 % + | 15,000円      | - さね、これを切り上げた -  <br>  頻をもってその求める給 - |  |  |  |  |  |
|      | 300,000              | 549,999                    | $(\texttt{A}) \times$ | 20 % + | 45,000 円     | 与所得控除の額とします                          |  |  |  |  |  |
|      | 550,000              | 833,333                    | $(\texttt{A}) \times$ | 10 % + | 100,000円     | •                                    |  |  |  |  |  |
|      | 833,334              | 999,999                    | $(\mathtt{V}) \times$ | 0%+    | 183,334 円    |                                      |  |  |  |  |  |
|      | 1,000,000            | 円以上                        | $(\texttt{V}) \times$ | 0 %+   | 183,334 円    |                                      |  |  |  |  |  |
| 表 2[ | #1/电-共-1/0 応/の/201   | 21 667 111                 |                       |        |              |                                      |  |  |  |  |  |
| -    | 16個115际VA9<br>は姜奶险小婚 | 31,007 口<br>31,667 田 > は寿: | 朝協介                   | 一 復胆   | 四時町前福穏率 2    | 1 %                                  |  |  |  |  |  |
| ·    | 其構物降の質               | 31 667 円 への復               | fJGJJJ⊂∨⊃             |        |              |                                      |  |  |  |  |  |
| l    |                      | 01,000111                  |                       |        |              |                                      |  |  |  |  |  |
| 表3   | その月の課税給              | 与所得金額(B)                   |                       | 税額の    | 〕算式          |                                      |  |  |  |  |  |
|      | 以上                   | 以下                         |                       |        |              |                                      |  |  |  |  |  |
|      |                      | 162,500                    | $(B) \times$          | 5 % -  | 0円           | (注)税額に10円木満の<br>「 繰数があるときは」。         |  |  |  |  |  |
| [    | 162,501              | 275,000                    | $(B) \times$          | 10 % - | 8,125 円      | れを四捨五入した額を                           |  |  |  |  |  |
| [    | 275,001              | 579,166                    | $(B) \times$          | 20 % - | 35,625 円     | もってその求める税額                           |  |  |  |  |  |
| [    | 579,167              | 750,000                    | $(B) \times$          | 23 % - | 53,000円      | としま 9。                               |  |  |  |  |  |
| [    | 750,001              | 1,500,000                  | $(B) \times$          | 33 % - | 128,000円     |                                      |  |  |  |  |  |
| [    | 1,500,001            | 3,333,333                  | $(B) \times$          | 40 % - | 233,000 円    |                                      |  |  |  |  |  |
|      | 3,333,334            | 円以上                        | $(B) \times$          | 45 % - | 399,668円     |                                      |  |  |  |  |  |
|      | (注)甲欄では、上記表に復        | 興特別所得税を加味して計               | 算しま                   | す。乙欄の場 | 合は、上記表のまま    | 使用して計算します。                           |  |  |  |  |  |
|      |                      |                            |                       |        |              |                                      |  |  |  |  |  |
|      |                      |                            |                       |        | <u>登録(S)</u> | キャンセル ヘルフ°(Ⅱ)                        |  |  |  |  |  |

- 4 『給与所得税乙欄』タブをクリックします。
- 5 次の図のように、数値を変更します。

| <      | 亦 | 更 | 前   | > |
|--------|---|---|-----|---|
| $\sim$ | ~ | T | ויח | / |

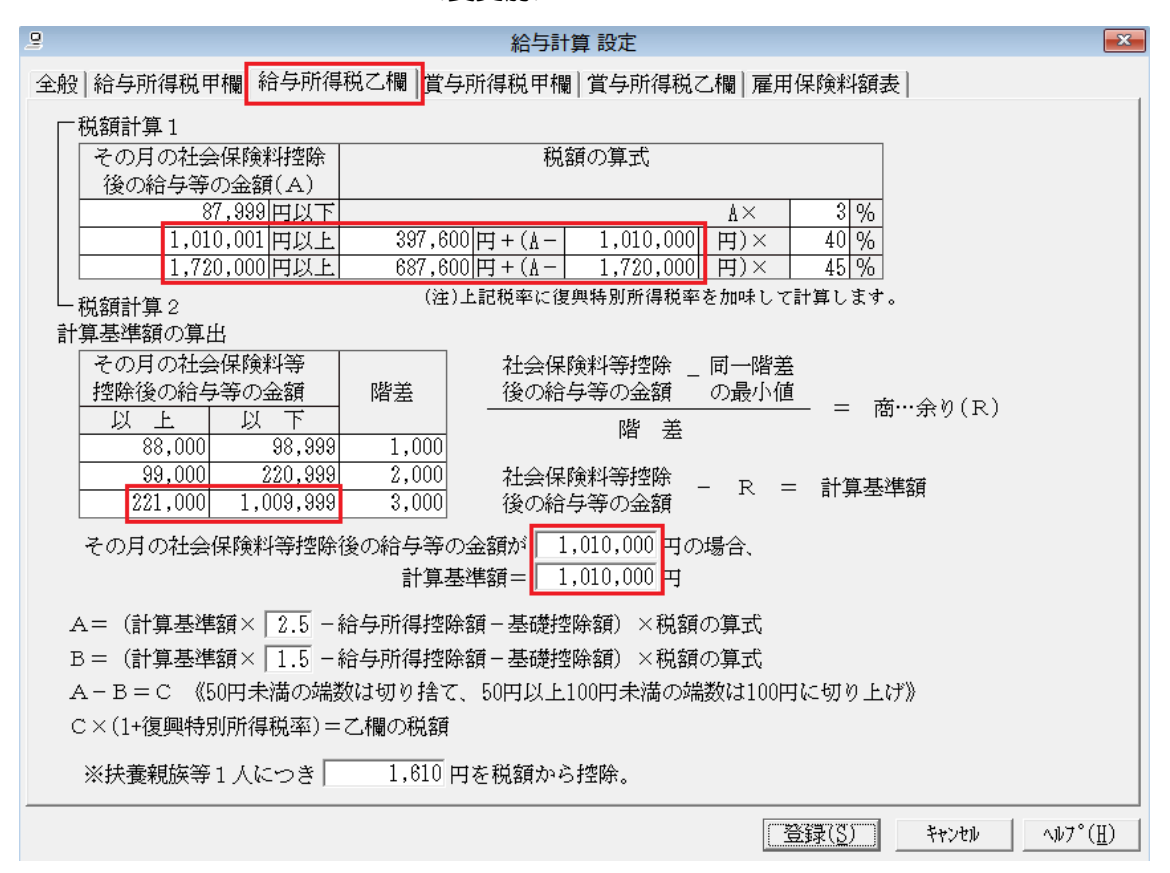

#### く変更後>

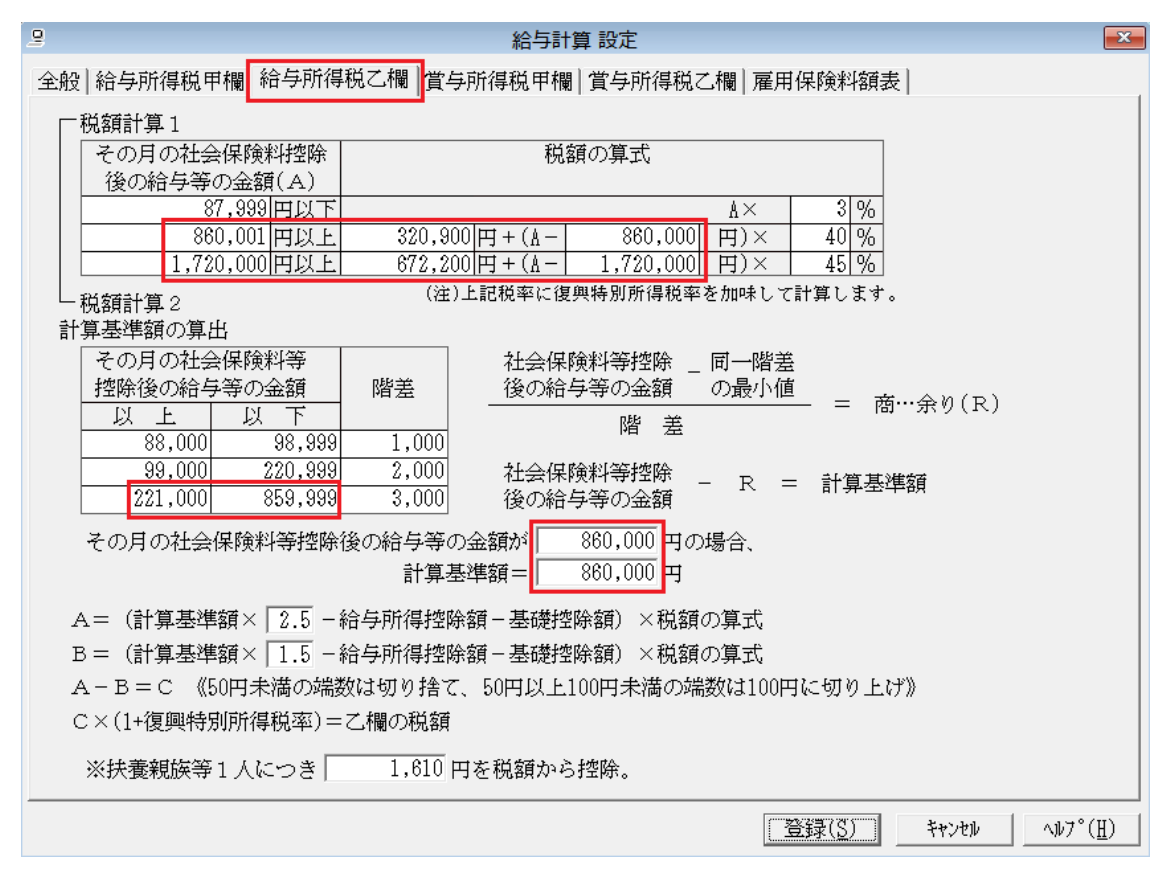

- 6 『賞与所得税甲欄』タブをクリックします。
- 7 次の図のように、数値を変更します。注)表が大きいため、図は二つに分かれています。

### <変更前1>

### ※『扶養親族等の数』が0人~5人までの数値

| 9     | 給与計算 設定 🔤 🔤 🗠 🗠                            |       |              |                    |            |                 |            |                                        |       |                            |            |                  |          |
|-------|--------------------------------------------|-------|--------------|--------------------|------------|-----------------|------------|----------------------------------------|-------|----------------------------|------------|------------------|----------|
| 全般系   | 全般 給与所得税甲欄 給与所得税乙欄 賞与所得税甲欄 賞与所得税乙欄 雇用保険料額表 |       |              |                    |            |                 |            |                                        |       |                            |            |                  |          |
|       |                                            |       |              |                    |            |                 |            |                                        |       |                            |            |                  |          |
|       |                                            |       |              |                    |            |                 |            |                                        |       |                            |            |                  |          |
|       |                                            |       |              |                    | 買与に        | <u>対す</u>       | る源泉        | 徴収                                     | 椀額の   | 算出。                        | <u> の表</u> | (甲欄)             | <b>^</b> |
| 貨与0   | 가                                          |       | r            |                    | _ 扶        |                 | 親          | —————————————————————————————————————— |       | 0)                         | 釵          |                  |          |
| 金額の   |                                            | 0     |              | 1                  | <u></u>    | - 2<br>- +L _ ^ |            | 3<br>144 10                            |       | 4                          |            | 5                |          |
| 来 9 ^ | Ì                                          | DEL   | 土油           | DEF                | 前月の<br>玉海「 | 任芸              | 1米 1沢 村    |                                        | 1後の 紹 | - 今 寺 (                    | り金額        | DEL              | 土油       |
| 2427  | 70<br>1.4                                  | 205   | - 不)向<br>198 | <u>- 以上</u><br>499 | 不個         | 사도              | 不個         | <u>- 以上</u><br>177                     | 不満    | - 사도<br>504                | 不向         | <u>从上</u><br>521 | [71      |
| F-F   | 16                                         | 426   | 550          | 477                | 400<br>550 | 4:00            | 404<br>550 | 513                                    | 557   | 543                        | 592        | 574              | 622      |
|       | 18                                         | 550   | 668          | 550                | 689        | 550             | 708        | 557                                    | 724   | 592                        | 739        | 622              | 754      |
|       | 20                                         | 888   | 713          | 689                | 734        | 708             | 755        | 724                                    | 776   | 739                        | 797        | 754              | 818      |
|       | 22                                         | 713   | 745          | 734                | 767        | 755             | 789        | 776                                    | 811   | 797                        | 833        | 818              | 856      |
|       | 24                                         | 745   | 779          | 767                | 802        | 789             | 825        | 811                                    | 849   | 833                        | 874        | 856              | 898      |
|       | 26                                         | 779   | 823          | 802                | 846        | 825             | 870        | 849                                    | 894   | 874                        | 919        | 898              | 945      |
|       | 28                                         | 823   | 877          | 846                | 903        | 870             | 928        | 894                                    | 954   | 919                        | 979        | 945              | 1,005    |
|       | 30                                         | 877   | 940          | 903                | 968        | 928             | 995        | 954                                    | 1,025 | 979                        | 1,056      | 1,005            | 1,086    |
|       | 32                                         | 940   | 1,328        | 968                | 1,352      | 995             | 1,376      | 1,025                                  | 1,401 | 1,056                      | 1,425      | 1,086            | 1,450    |
|       | 35                                         | 1,328 | 1,540        | 1,352              | 1,568      | 1,376           | 1,596      | 1,401                                  | 1,624 | 1,425                      | 1,653      | 1,450            | 1,681    |
|       | 38                                         | 1,540 | 2,667        | 1,568              | 2,691      | 1,596           | 2,715      | 1,624                                  | 2,738 | 1,653                      | 2,762      | 1,681            | 2,786    |
| 4     | 41                                         | 2,667 | 3,556        | 2,691              | 3,588      | 2,715           | 3,620      | 2,738                                  | 3,651 | 2,762                      | 3,683      | 2,786            | 3,715    |
| 4     | 45                                         | 3,556 | 9,999        | 3,588              | 9,999      | 3,620           | 9,999      | 3,651                                  | 9,999 | 3,683                      | 9,999      | 3,715            | 9,999    |
| 4     | 45                                         | 9,999 | 9,999        | 9,999              | 9,999      | 9,999           | 9,999      | 9,999                                  | 9,999 | 9,999                      | 9,999      | 9,999            | 9,999 -  |
| •     |                                            |       |              |                    |            |                 |            |                                        |       |                            |            |                  | •        |
|       |                                            |       |              |                    |            |                 |            |                                        |       |                            |            |                  |          |
|       |                                            |       |              |                    |            |                 |            |                                        |       |                            |            |                  |          |
|       |                                            |       |              |                    |            |                 |            |                                        | ſ     | 答録で                        | *          | +>+10            | △1/7°(円) |
|       |                                            |       |              |                    |            |                 |            |                                        | ļ     | <u>177</u> 84 ( <u>U</u> ) | ······     | IV CP            | <u>_</u> |

<変更後1>

## ※『扶養親族等の数』が0人~5人までの数値

| 9   | 給与計算 設定 💦 🗠 🔁 |       |         |             |            |            |              |                       |              |              |            |              |          |
|-----|---------------|-------|---------|-------------|------------|------------|--------------|-----------------------|--------------|--------------|------------|--------------|----------|
| 全般  | 給车            | ∳所得税『 | ■ 欄│ 給4 | ⇒所得税;       | て欄賞        | ቓ所得税       | 甲欄當          | 与所得税                  | て欄 雇         | 用保険料         | 額表         |              |          |
|     |               |       |         | • //// • 00 |            |            |              | • //114 00            |              | 0 W H H 2011 | Pries      |              |          |
|     |               |       |         |             |            |            |              |                       |              |              |            |              |          |
|     |               |       |         |             | 賞与に        | 対す         | る源泉          | 徴収                    | 税額の          | 算出           | 軽の表        | (甲欄)         | <u> </u> |
| 賞   | 与の            |       |         |             | 扶          | 養          | 親            | 族                     |              | の            | 数          |              |          |
|     | 額に            | 0     | 人       | 1           | <u> </u>   | 2          | <u> </u>     | 3                     |              | 4            |            | 5            | <u> </u> |
| 乗]  | ずべ            |       | 1. ).44 |             | <u>前月の</u> | 社会         | 保険料          | 控除                    | 後の給          | _            | り金額        |              | 1. 144   |
| 18: | 率%            | 以上    | 未満      | 以上          |            | 以上         | 未満           | 以上                    | 未滴           | 以上           | 未滴         | 以上           |          |
|     | 14            | 395   | 426     | 422         | 455        | 450        | 484          | 477                   | 513          | 504          | 543        | 531          | 5/4      |
| H   | 16            | 426   | 550     | 455         | 550        | 484        | 550          | 513                   | 557          | 543          | 591        | 574          | 618      |
| H   | 18            | 550   | 647     | 550         | 003<br>700 | 550        | 6/8          | 557                   | 593<br>700   | 591          | 708        | 618          | 163      |
| -   | 20            | 647   | 699     | 003<br>700  | 7.60       | 0/8        | 741          | 593<br>709            | 764          | 708          | / 83       | 143          | 804      |
| H   | 24            | 720   | 704     | 750         | 154        | (41        | 010          | 702                   | 790          | / 83         | 010        | 804          | 00E      |
| -   | 26            | 730   | 7.04    | 101<br>707  | 101        | 01.0       | 010          | 067                   | 000<br>070   | 010          | 600        | 041<br>00E   | 000      |
| -   | 20            | 7.04  | 004     | 101         | 020        | 010        | 004          | 000                   | 010          | 008          | 900<br>070 | 000          | 934      |
| -   | 20            | 004   | 100     | 020         | 000        | 004        | 914<br>007   | 010                   | 344<br>1 017 | 900          | 3/0        | 904<br>000   | 1 070    |
|     | 20            | 007   | 940     | 000<br>930  | 1 246      | 914<br>007 | 907<br>1 970 | 044<br>1 017          | 1,017        | 1 040        | 1,040      | 990<br>1 070 | 1,0/0    |
| -   | 26            | 1 221 | 1,021   | 1 246       | 1,540      | 1 970      | 1,070        | 1 204                 | 1,004        | 1 /10        | 1,410      | 1 442        | 1,445    |
| -   | 20            | 1,521 | 2 661   | 1,540       | 2 685      | 1,570      | 2 708        | 1,004                 | 2 722        | 1 8/5        | 2 758      | 1,440        | 2 780    |
|     | 41            | 2 661 | 3 548   | 2 685       | 3 580      | 2 708      | 3 611        | $\frac{1,017}{2,732}$ | 3 643        | 2 756        | 3 675      | 2 780        | 3 706    |
|     | 45            | 3.548 | 9,999   | 3.580       | 9,999      | 3,611      | 9,999        | 3.643                 | 9,999        | 3.675        | 9,999      | 3,706        | 9,999    |
|     | 45            | 9,999 | 9,999   | 9,999       | 9,999      | 9,999      | 9,999        | 9,999                 | 9,999        | 9,999        | 9,999      | 9,999        | 9,999    |
| 4   | 10            | 0,000 | 0,000   | 0,000       | 0,000      | 0,000      | 0,000        | 0,000                 | 0,000        | 0,000        | 0,000      | 0,000        | .,       |
|     |               |       |         |             |            |            |              |                       |              |              |            |              |          |
|     |               |       |         |             |            |            |              |                       |              |              |            |              |          |
|     |               |       |         |             |            |            |              |                       |              |              |            |              |          |
|     |               |       |         |             |            |            |              |                       |              | 登録(S)        | *          | ヤンセル         | ^ルプ(H)   |
|     |               |       |         |             |            |            |              |                       | 13           |              |            |              |          |

### <変更前2>

### ※『扶養親族等の数』が6人~7人以上の数値

| 9     | 🔒 🥂 給与計算 設定 🗾 🔀                             |            |            |            |            |       |            |              |                |            |       |                          |
|-------|---------------------------------------------|------------|------------|------------|------------|-------|------------|--------------|----------------|------------|-------|--------------------------|
| 全般 給与 | 全般]給与所得税甲欄]給与所得税乙欄 賞与所得税甲欄]賞与所得税乙欄]雇用保険料額表] |            |            |            |            |       |            |              |                |            |       |                          |
|       |                                             |            |            |            |            |       |            |              |                |            |       |                          |
| 単位:千円 |                                             |            |            |            |            |       |            |              |                |            |       |                          |
| 賞与に   | 対す                                          | る源泉        | 徴収和        | 脱額の        | 算出國        | 窲の表   | (甲欄)       |              |                |            |       | <u> </u>                 |
| 扶     | 養                                           | 親          | 族          |            | の          | 数     |            |              |                |            |       |                          |
|       | 2                                           |            | 3          |            | 4          |       | 5          | 人            | 6              | 人          | 7人」   | 시노                       |
| 前月の   | 社会                                          | 保険料        | 控除行        | 後の給        | 与等(        | の金額   |            | 1. 1.44      |                | 1. 1.44    |       | 1. 144                   |
| 未満    | 以上                                          | 未満         | 以上         | 未満         | 以上         | 未満    | 以上         | 未満           | 나나는.           | 未満         | - 나는  | 未満                       |
| 455   | 450                                         | 484        | 477        | 513        | 504        | 543   | 531        | 574          | 559            | 604        | 588   | <u> </u>                 |
| 550   | 484                                         | 550        | 513        | 557        | 543        | 592   | 574        | 677<br>754   | 604            | 65Z        | 632   | 083                      |
| 089   | 55U<br>700                                  | 708        | 707        | 1 44       | 286        | 707   | 046<br>754 | / 54<br>01 0 | 200            | 607        | 003   | / 84                     |
| 104   | 700                                         | 700        | 1 64       | 011        | 707        | 181   | / 04       | 010          | 709            | 040        | 104   | 002                      |
| 002   | 700                                         | 109        | 011        | 010        | 181        | 000   | 010        | 000          | 040            | 010        | 002   | - 902                    |
| 002   | 001<br>200                                  | 040        | 110        | 049        | 000        | 074   | 000        | 080<br>AND   | 019            | 966<br>070 | 902   | 008                      |
| 040   | 020                                         | 070        | 040        | 004<br>054 | 074        | 070   | 2000       | 1 005        | 022            | 1 024      | 047   | 1 062                    |
| 880   | 970                                         | 970<br>ØØĽ | 004<br>QEA | 1 025      | 010<br>070 | 1 058 | 1 005      | 1,005        | 1 024          | 1,004      | 1 062 | 1 1/7                    |
| 1 352 | 995                                         | 1 376      | 1 025      | 1 401      | 1 056      | 1 425 | 1 086      | 1 450        | 1 116          | 1 474      | 1 147 | 1 498                    |
| 1,002 | 1 376                                       | 1 596      | 1 401      | 1 624      | 1 425      | 1 653 | 1 450      | 1 681        | 1 474          | 1 709      | 1 498 | 1,400                    |
| 2,691 | 1.596                                       | 2.715      | 1.624      | 2.738      | 1,653      | 2.762 | 1,681      | 2.786        | 1.709          | 2,810      | 1.738 | 2.833                    |
| 3,588 | 2,715                                       | 3,620      | 2,738      | 3.651      | 2,762      | 3.683 | 2,786      | 3,715        | 2,810          | 3.746      | 2,833 | 3.778                    |
| 9,999 | 3,620                                       | 9,999      | 3,651      | 9,999      | 3,683      | 9,999 | 3,715      | 9,999        | 3,746          | 9,999      | 3,778 | 9,999                    |
| 9,999 | 9,999                                       | 9,999      | 9,999      | 9,999      | 9,999      | 9,999 | 9,999      | 9,999        | 9,999          | 9,999      | 9,999 | 9,999                    |
| •     |                                             | · · ·      |            | · 1        |            |       | . 1        |              |                | · 1        | · 1   |                          |
|       |                                             |            |            |            |            |       |            |              |                |            |       |                          |
|       |                                             |            |            |            |            |       |            |              |                |            |       |                          |
|       |                                             |            |            |            |            |       |            |              |                |            |       |                          |
|       |                                             |            |            |            |            |       |            |              | 登録( <u>S</u> ) | *          | ヤンセル  | <u></u> ∧₩7°( <u>H</u> ) |
|       |                                             |            |            |            |            |       |            |              |                |            |       |                          |

<変更後2>

## ※『扶養親族等の数』が6人~7人以上の数値

| 2 給与計算 設定 🗾 🗾 🗾 🗾 |                                            |            |            |       |            |            |            |            |             |             |            |            |
|-------------------|--------------------------------------------|------------|------------|-------|------------|------------|------------|------------|-------------|-------------|------------|------------|
| 全般 給4             | 全般 給与所得税甲欄 給与所得税乙欄 賞与所得税甲欄 賞与所得税乙欄 雇用保険料額表 |            |            |       |            |            |            |            |             |             |            |            |
|                   |                                            |            |            |       |            |            |            |            |             |             |            |            |
|                   |                                            |            |            |       |            | F.         | ( ()       |            |             |             | 単位         | 立:千円       |
| 賞与に               | 二対す                                        | る源泉        | 徴収         | 脱額の   | 算出?        | <u> の表</u> | (甲欄)       |            |             |             |            | <u> </u>   |
| <u>扶</u>          |                                            | 親          | 族          |       | <u></u>    | 釵          |            |            |             | , 1         | <i>a</i> 1 | IN I       |
|                   | 2                                          |            | 3          |       | 4          |            | 5          | <u> </u>   | 6           |             | 7.人        |            |
| 前月の               | ノ社会                                        | 保険料        | 121 陈      | 度の 紹  | 今寺(        | り金額        |            | +.)#       |             | +.)#        | DL L       | +.3#       |
| 不満                | 150                                        | 不満         | 以上<br>177  | - 木荷  | 以上         | 不満         | 以上         | 不満         |             | - 木油<br>802 | 12 F.      | 未/面<br>697 |
| 400               | 400                                        | 404<br>550 | 4//<br>512 | 515   | 504<br>542 | 540<br>501 | 501        | 074<br>610 | 802         | 200         | 000<br>627 | 671        |
| 288               | 404                                        | 200<br>879 | 513        | 203   | 540<br>EQ1 | 709        | 819<br>819 | 799        | 845         | 720         | 671        | 754        |
| 720               | 678                                        | 7/1        | 507<br>693 | 762   | 708        | 700        | 723        | 20<br>80/  | 720         | 825         | 754        |            |
| 752               | 741                                        | 774        | 762        | 796   | 783        | 818        | 804        | 841        | 825         | 865         | 848        | 890        |
| 787               | 774                                        | 810        | 796        | 833   | 818        | 859        | 841        | 885        | 865         | 911         | 890        | 937        |
| 826               | 810                                        | 852        | 833        | 879   | 859        | 906        | 885        | 934        | 911         | 961         | 937        | 988        |
| 885               | 852                                        | 914        | 879        | 942   | 906        | 970        | 934        | 998        | 961         | 1,026       | 988        | 1.054      |
| 956               | 914                                        | 987        | 942        | 1,017 | 970        | 1,048      | 998        | 1,078      | 1,026       | 1,108       | 1,054      | 1,139      |
| 1,346             | 987                                        | 1,370      | 1,017      | 1,394 | 1,048      | 1,419      | 1,078      | 1,443      | 1,108       | 1,468       | 1,139      | 1,492      |
| 1,560             | 1,370                                      | 1,589      | 1,394      | 1,617 | 1,419      | 1,645      | 1,443      | 1,674      | 1,468       | 1,702       | 1,492      | 1,730      |
| 2,685             | 1,589                                      | 2,708      | 1,617      | 2,732 | 1,645      | 2,756      | 1,674      | 2,780      | 1,702       | 2,803       | 1,730      | 2,827      |
| 3,580             | 2,708                                      | 3,611      | 2,732      | 3,643 | 2,756      | 3,675      | 2,780      | 3,706      | 2,803       | 3,738       | 2,827      | 3,770      |
| 9,999             | 3,611                                      | 9,999      | 3,643      | 9,999 | 3,675      | 9,999      | 3,706      | 9,999      | 3,738       | 9,999       | 3,770      | 9,999      |
| 9,999             | 9,999                                      | 9,999      | 9,999      | 9,999 | 9,999      | 9,999      | 9,999      | 9,999      | 9,999       | 9,999       | 9,999      | 9,999 -    |
| •                 |                                            |            |            |       |            |            |            |            |             |             |            |            |
|                   |                                            |            |            |       |            |            |            |            |             |             |            |            |
|                   |                                            |            |            |       |            |            |            |            |             |             |            |            |
|                   |                                            |            |            |       |            |            |            | Γ          | <del></del> |             |            |            |
|                   |                                            |            |            |       |            |            |            |            | 「豆球(5)      | A           | 19,791     | <u> </u>   |

- 8 『賞与所得税乙欄』タブをクリックします。
- 9 次の図のように、数値を変更します。注)表が大きいため、図は二つに分かれています。

#### <変更前1>

※『賞与の金額に乗ずべき率』が10%と20%の数値

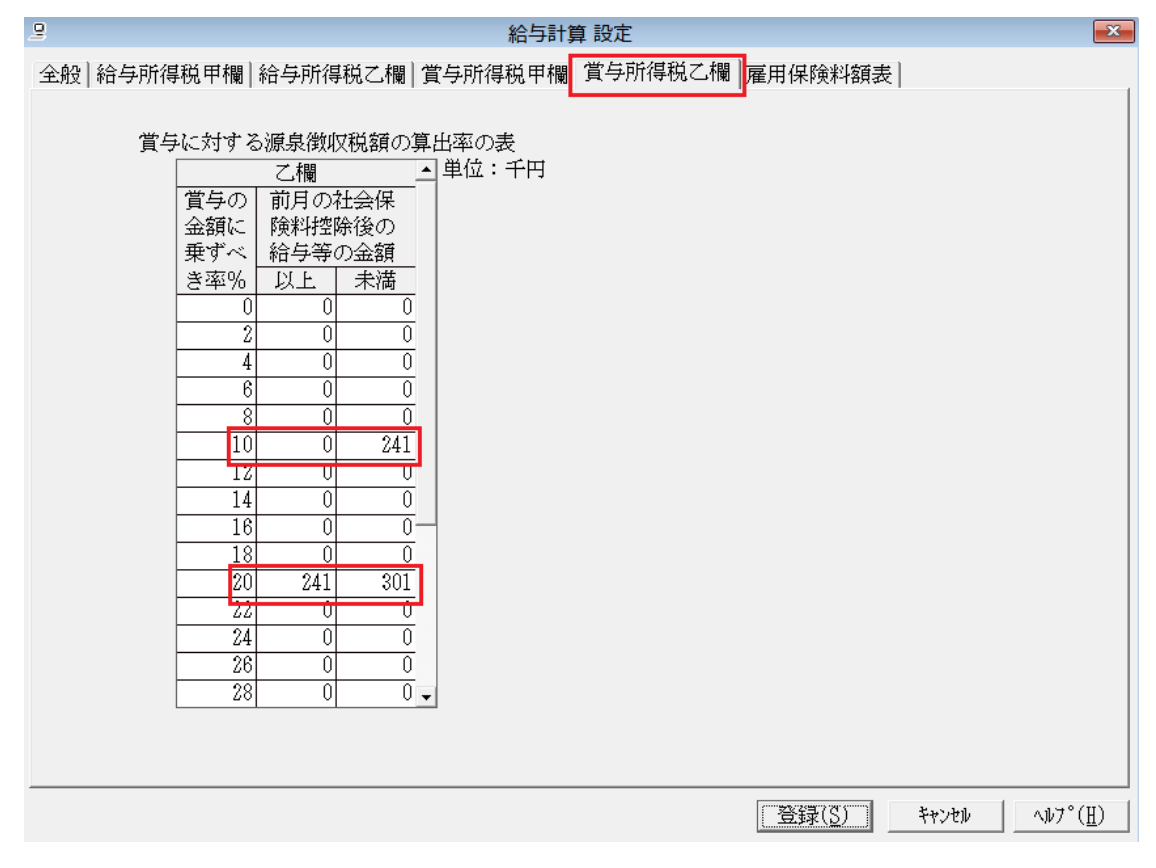

<変更後1>

## ※『賞与の金額に乗ずべき率』が10%と20%の数値

| <u>_</u>                                                                                                    |                                                                                                    | 給与計算 設定           |                       |        | ×                |
|----------------------------------------------------------------------------------------------------|----------------------------------------------------------------------------------------------------|-------------------|-----------------------|--------|------------------|
| 全般 給与所得税甲欄 約                                                                                                    | 合与所得税乙欄│賞与所得                                                                                                    | 專税甲欄 賞与所行         | <b>募税乙欄</b> 雇用保険料     | 額表     |                  |
| 全般       給与所得税甲欄       新         賞与に対する)       賞与の       金額に         棄ずべ       き率%       0         0       2       4         6       8       10         12       14       16         18       20       22         24       26       28 | 合与所得税乙欄 賞与所得<br>源泉徴収税額の算出率の<br>乙欄 ● 単位:<br>前月の社会保<br>険料控除後の<br>給与等の金額<br>以上 未満<br>0 0 0<br>0 0 0 0<br>0 0 0 0<br>0 0 0 0<br>0 0 0 0<br>0 0 0 0<br>0 0 0 0<br>0 0 0 0<br>0 0 0 0 | 專税甲欄<br>表<br>: 千円 | <b>7税乙欄</b><br>一座用保険料 | 額表     |                  |
|                                                                                                    |                                                                                                    |                   |                       |        |                  |
|                                                                                                    |                                                                                                    |                   | 登録( <u>S</u> )        | ++>t1) | ^⊮7°( <u>H</u> ) |

<変更前2>

#### ※『賞与の金額に乗ずべき率』が30%~45%の数値

| 🖳 約4.4.4.4.4.4.4.4.4.4.4.4.4.4.4.4.4.4.4.  | × |
|--------------------------------------------|---|
| 全般 給与所得税甲欄 給与所得税乙欄 賞与所得税甲欄 賞与所得税乙欄 雇用保険料額表 |   |
|                                            |   |
| 當与に対する源泉徴収税額の算出率の表                         |   |
| 乙欄                                         |   |
| 賞与の   前月の社会保                               |   |
| 金額に 険料控除後の                                 |   |
| 来すべ   給与等の金額                               |   |
|                                            |   |
|                                            |   |
| 18 0 0                                     |   |
| 20 241 301                                 |   |
|                                            |   |
|                                            |   |
|                                            |   |
|                                            |   |
|                                            |   |
| 35 0 0                                     |   |
|                                            |   |
|                                            |   |
|                                            |   |
| 40 0,000 0,000                             |   |
|                                            |   |
|                                            |   |
| 登録(S) キャンセル ヘルプ°(H)                        |   |
|                                            |   |

## <変更後2>

### ※『賞与の金額に乗ずべき率』が30%~45%の数値

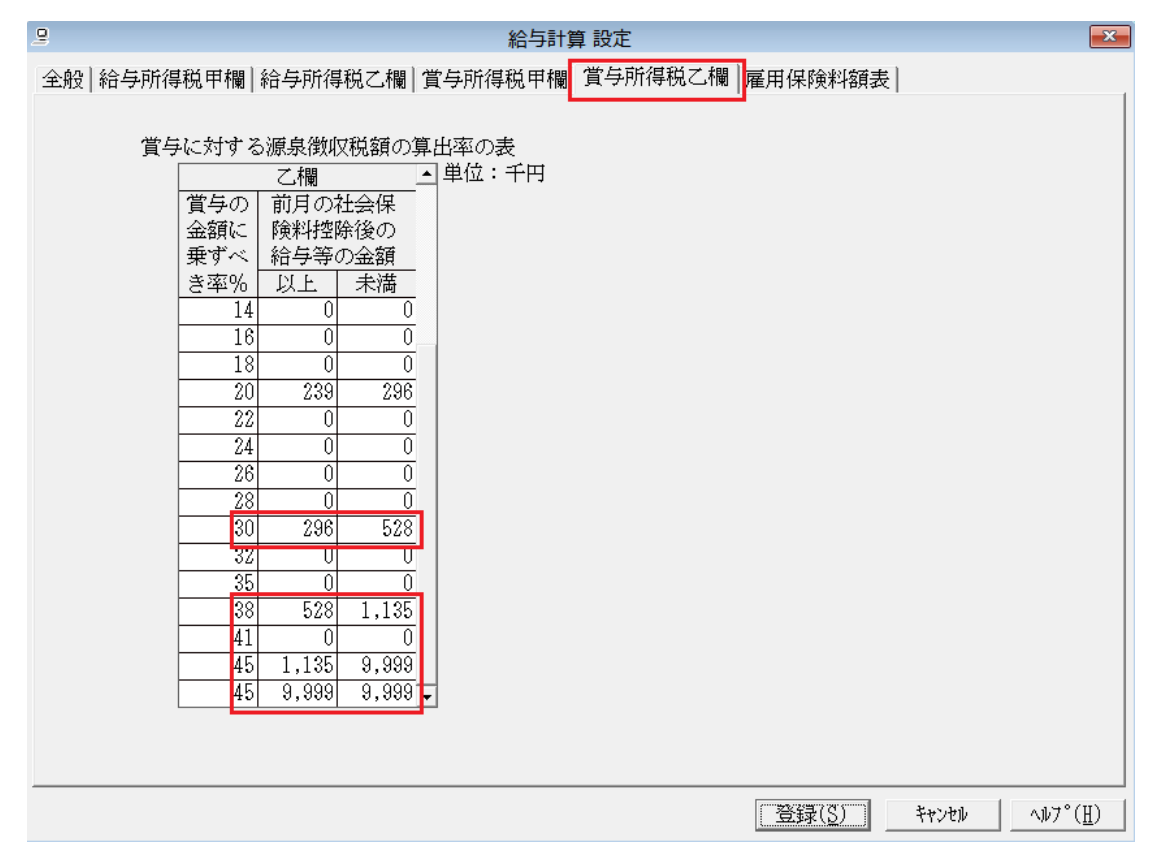

設定の変更は以上になります。『登録』ボタンをクリックし、終了してください。